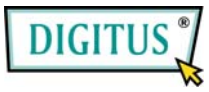

# Parallel I/O, 1-Port PCI Express Add-on Card

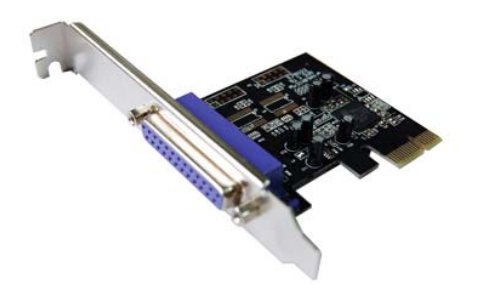

# Bedienungsanleitung (DS-30020)

Alle Markennamen sind Eigentum ihrer jeweiligen Inhaber.

## Funktionen und Besonderheiten

Funktions- • Erfüllt die PCI-Express-Basisspezifikation 1.1

merkmale

- Erfüllt die Vorgaben von PCI Power Management 1.2
  - Erweitert das System um einen parallelen IEEE-1284-Port
  - Unterstützt Standard Parallel Port (SPP), Enhanced Parallel Port (EPP) und Enhanced Capability Port (ECP)
  - Datenübertragungsraten von bis zu 2,5 Mbit/s
- Bus PCI-Express x1
- Anschlüsse 1 Steckverbinder DB-25, weiblich

## Systemanforderungen

- Windows 7, Vista, XP, 2000
- PCI-Express-fähiges System mit einem freien PCI-Express-Steckplatz

# Hardwareinstallation

- 1. Computer ausschalten.
- 2. Netzstecker ziehen und das Gehäuse des Computers abnehmen.
- 3. Die Blende an einem freien PCIe-Steckplatz entfernen.
- Um die Karte zu installieren, den Bussteckverbinder der Karte vorsichtig in den gewählten PCIe-Steckplatz des Mainboards bündig einsetzen. Platine fest in den Schlitz drücken.
- 5. Die Karte wieder durch Anschrauben der Blende sichern.
- Das Gehäuse des Computers wieder montieren und das Netzkabel wieder anschließen.

## Treiberinstallation Windows® 2000

- 1. Treiber-CD in das CD-ROM-Laufwerk einlegen.
- 2. Wenn der Hardware-Assistent erscheint, auf Weiter klicken.
- 3. Nach einem passenden Treiber für das Gerät suchen (empfohlen) wählen und auf Weiter klicken.
- CD-ROM-Laufwerke mit einem Haken markieren und bei den übrigen Kästchen die Haken entfernen, dann auf Weiter klicken.
- 5. Auf Weiter klicken.

MN200000132

 Auf Fertig stellen klicken, um die Treiberinstallation abzuschließen.

#### Windows® XP / Server 2003 / XP-x64 / Server 2003-x64

- 1. Treiber-CD in das CD-ROM-Laufwerk einlegen.
- 2. Wenn der Hardware-Assistent erscheint, Software automatisch installieren (empfohlen) wählen, dann auf Weiter klicken.
- Wenn das Fenster Hardware-Installation aufgeht, auf Installation fortsetzen klicken. Dann auf Fertig stellen klicken, um die Treiberinstallation abzuschließen.

### Windows® Vista/Vista-x64

- 1. Treiber-CD in das CD-ROM-Laufwerk einlegen.
- 2. Wenn der Hardware-Assistent erscheint, Treibersoftware suchen und installieren (empfohlen) wählen.
- 3. Zum Fortfahren auf Weiter klicken.
- 4. Der Hardware-Installationsassistent fragt Sie nun, ob Sie die Software zu diesem Gerät installieren möchten. Zum Fortfahren auf Weiter klicken.
- 5. Auf Schließen klicken, um die Treiberinstallation abzuschließen.

MN200000132

Seite 4

### Installation der Windows®-Treiber überprüfen

Rufen Sie über die Windows-Systemsteuerung die Systemeigenschaften auf und klicken Sie dort auf die Registerkarte Geräte-Manager. Die Kategorie Anschlüsse (COM und LPT) müsste einen Eintrag PCI Express ECP Parallel Port ... aufweisen.